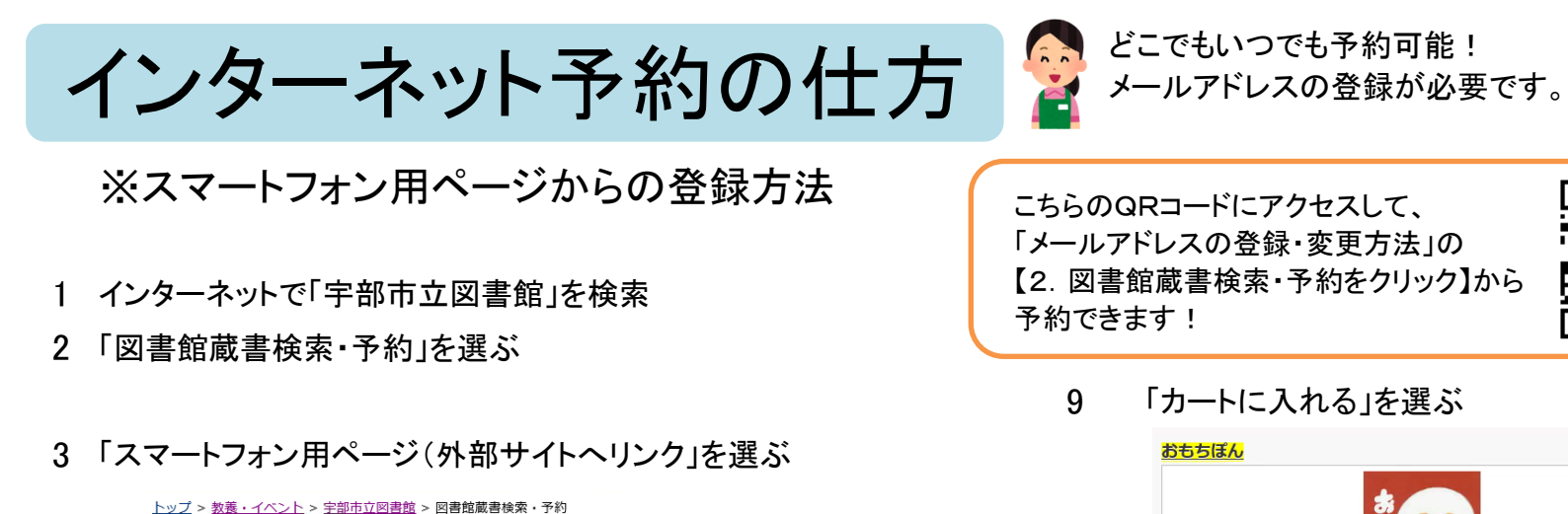

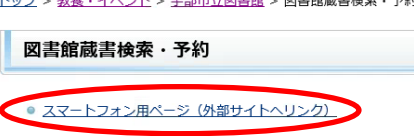

4 「ログイン」を選ぶ

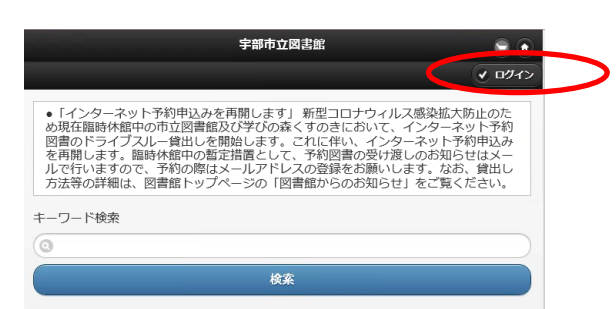

5 利用者番号(利用者カードのバーコードの下の9桁) パスワード(初期設定は誕生日4桁です)を入力して 「ログインする」を選ぶ

※パスワード 例)4月28日→0428

| 利用者認証             |                                                                            |  |  |  |
|-------------------|----------------------------------------------------------------------------|--|--|--|
| 利用者<br>の月日<br>用下さ | 番号、パスワードを入力してください。初期パスワードは生年月日<br>4桁です。(例:3月21日→0321)※パスワード変更を行って、ご利<br>い。 |  |  |  |
| 利用者番              | 号<br>                                                                      |  |  |  |
| パスワー              | 7                                                                          |  |  |  |
|                   |                                                                            |  |  |  |
|                   | ログイン 📀                                                                     |  |  |  |

7 本のタイトルなどキーワードを入力して「検索」をクリック ※「詳細検索」をクリックするとより細かい検索が可能です。

| レで行いますので、予約の際はメールアドレスの<br>与法等の詳細は、図書館トップページの「図書館  | 登録をお願いします。なお、貸出し<br>からのお知らせ」をご覧ください。 |
|---------------------------------------------------|--------------------------------------|
| -ワード検索                                            |                                      |
| )                                                 |                                      |
| 検索                                                |                                      |
|                                                   |                                      |
| 資料を探す                                             |                                      |
| 資料を探す<br>トップ                                      | Ø                                    |
| <sup>各料を</sup> 張す<br>トップ<br>洋細検案                  | 0                                    |
| 高村を探す<br>トップ<br>単振検案<br>─戦検案                      | 0                                    |
| <sup>義利を探す</sup><br>トップ<br>洋線検索<br>一覧検索<br>日本十進分類 | 0<br>0                               |
| 資料を探す<br>トップ<br>詳細検索<br>一覧検索<br>日本十進分類<br>新者資料    | 0<br>0<br>0<br>0                     |
| トップ<br>洋裸検楽<br>                                   | 0<br>0<br>0<br>0                     |

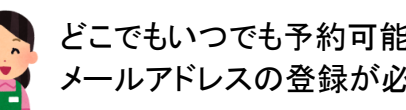

こちらのQRコードにアクセスして、 「メールアドレスの登録・変更方法」の 【2. 図書館蔵書検索・予約をクリック】から 予約できます!

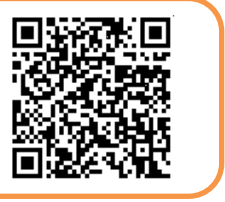

9 「カートに入れる」を選ぶ

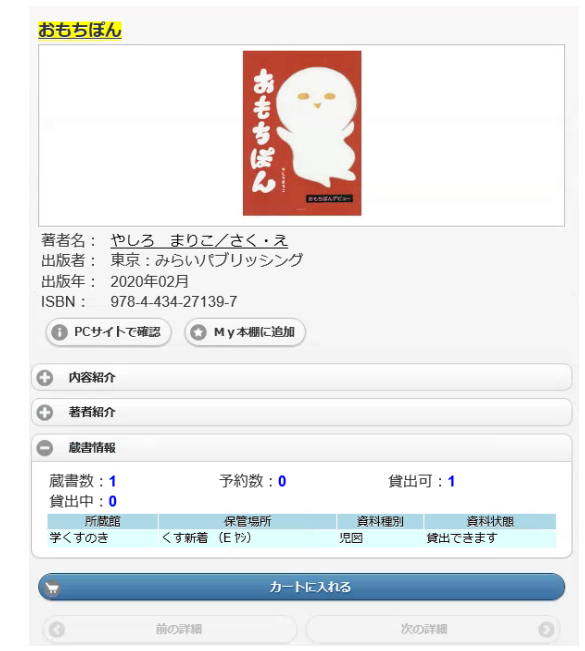

下にスクロールして、「予約カート」を選ぶ 10

| 資料を探す   |   |
|---------|---|
| トップ     | C |
| 詳細検索    | e |
| 一覧検索    |   |
| 日本十進分類  | e |
| 新着資料    | e |
| ベストリーダー | e |
| ベスト予約   | e |
| 雑誌タイトル  | e |
| 利用照会    |   |
| 利用照会    | e |
| 予約カート   | 1 |

「予約する」を選ぶ 11

|                                                                               | 予約カート     |        |
|-------------------------------------------------------------------------------|-----------|--------|
| 予約カートに下記資料が                                                                   | 入っています。   |        |
| <b>おもちぼん</b><br>区分:回書<br>著者:やしろ まりこ/さく・え<br>出版者:東京:みらいパブリッシング<br>出版年:2020年02月 |           | (C) 取消 |
|                                                                               | 予約する      | ٥      |
|                                                                               | ⑦ カートをクリア |        |

連絡方法・受取場所を選び、「次に進む」を選ぶ 12

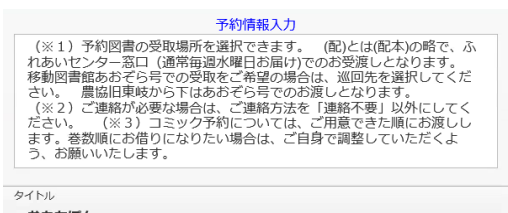

| ベスト予約  | 0 |
|--------|---|
| 雑誌タイトル | Ø |
| 利用照会   |   |
| 利用照会   | 0 |
| 予約カート  | 0 |

8 検索結果が出るので、予約したい本を選ぶ (例)「おもちぽん」で検索

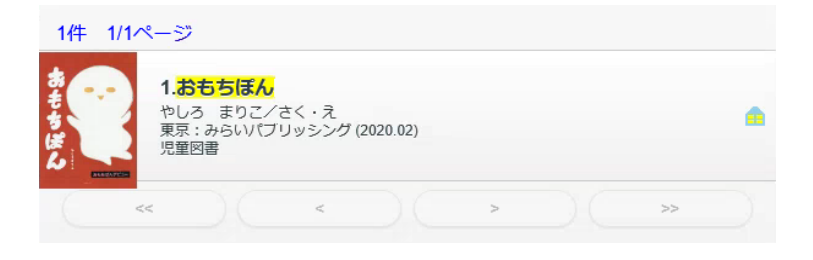

| ・おもちはん                        |                      |   |            |
|-------------------------------|----------------------|---|------------|
| <sup>お名前</sup><br>001463074 様 |                      |   | 連絡方法はメール   |
| ご連絡方法                         | 8201 - TAIL          | 0 | を選択してください。 |
| Timura                        | 選択UCFCV <sup>1</sup> |   |            |
| 受取場所                          |                      |   |            |
|                               | 選択して下さい              |   |            |
| 予約連絡メモ                        |                      |   |            |
|                               |                      |   |            |
| Ø                             | 次に進む                 |   |            |
|                               |                      |   |            |
|                               | ● 予約カートに戻る           |   |            |

- 13 予約内容確認の画面が出るので、確認して「予約する」を選ぶ
- 14 「予約の登録が完了しました」というメッセージが出る

## 完了!!ご予約ありがとうございました。